**COMMANDS:** 

| <b>COMPUTING SUBJECT:</b> | VPN and other problems              |
|---------------------------|-------------------------------------|
| TYPE:                     | Assignment                          |
| <b>IDENTIFICATION:</b>    | VPNProblems                         |
| COPYRIGHT:                | Michael Claudius                    |
| LEVEL:                    | Difficult to do, easy to understand |
| TIME CONSUMPTION:         | 2-10 hours                          |
| EXTENT:                   | 50 lines                            |
| <b>OBJECTIVE:</b>         | Solving various issues              |
| <b>PRECONDITIONS:</b>     | OpenVPN project<br>VPN Useful links |

# **IDENTIFICATION:** VPNProblems/MC

# The Mission

There can be quite a lot of issues, when setting up OpenVPN. Help are given in this paper concerning:

Issue 0: VT-Box refused.

- Issue 1: Ubuntu in the Virtual Box is microscopic, really too small.
- Issue 2: Bridged or Nat in Virtual box ?
- Issue 3: Cannot find the correct IP address of the OpenVPN server.
- Issue 4. Where to use the server's IP-address in client1.opvn
- Issue 5: Can only see IP6-addresses not IP4-addesses.
- Issue 6: What is the VirtualBox IP address?
- Issue 7: Transfer files from server to local computer (local client)
- Issue 8: Various issues
  - a. Renaming of adapter to MyTap.
  - b. user nobody group nobody.
  - c. Cannot find OpenSSH.
  - d. No network connection from Ubuntu.

Issue 9: The non-issue i.e. the reward

# Issue 0: Failed to open Ubuntu i.e. VT-x disabled or not available

Ubuntu starts and you get the error VT-x disabled:

| 💱 VirtualBox - E                                             | ?                                       | $\times$         |
|--------------------------------------------------------------|-----------------------------------------|------------------|
| Failed to ope<br>virtual machi                               | n a sessior<br>ne <b>Ubunt</b> i        | for the<br>1604. |
| ✓ Details                                                    |                                         |                  |
| VT-x is disabled in t<br>CPU modes<br>(VERR_VMX_MSR_A<br>D). | he BIOS fo<br>.LL_VMX_D                 | r all<br>ISABLE  |
| Result Code: E_FAI                                           | L<br>004005)                            |                  |
| Component: Consol<br>Interface: IConsol<br>{872da<br>bee2-5  | eWrap<br>Ile<br>a645-4a9b-<br>585105b96 | 1727-<br>eed}    |
| ОК                                                           | Сору                                    |                  |

This indicates that the BIOS does not allow virtual machine. BIOS must be re-configured. VT-x enabled. Restart your computer and during start-up tap key ESC or maybe F2 many times to stop the start-up.

A menu is shown.

If its graphical: Choose: Advanced Choose: System Options Tick Virtualization boxes Click *Save* and *Exit*.

|     | HPL.                                                                                                    |
|-----|----------------------------------------------------------------------------------------------------|
| +   | System Options                                                                                                    |
|     | ☑Turbo-boost                                                                                                    |
|     | Hyperthreading 📀                                                                                                    |
|     | Multi-processor                                                                                                    |
|     | Hyperthreading and Multi-processor has been enabled and grayed out because Deep sleep is set to                                                |
|     |                                                                                                    |
|     | Virtualization Technology (VTx)                                                                                                    |
| R   | Virtualization Technology (VTx) Virtualization Technology for Directed I/O (VTd)                                                               |
| R   | Virtualization Technology (VTx) Virtualization Technology for Directed I/O (VTd) Swap Fn and Ctrl (Keys)                                       |
| A¥. | Virtualization Technology (VTx)  Virtualization Technology for Directed I/O (VTd)  Swap Fn and Ctrl (Keys)  Launch Hotkeys without Fn Keypress |

# If its text based:

Find (F10) the right menu point and tick the virtual settings VT-x. Then Choose *save* and *exit*.

Restart computer. Virtual Box and run Ubuntu. If it does not help read on!

*Ubuntu starts and you get the error VT-x not available:* 

| 🗊 VirtualBox                  | - Error                         | ?                             | $\times$                  |
|-------------------------------|---------------------------------|-------------------------------|---------------------------|
| Failed<br>virtua              | d to open<br>al machine         | a sessior<br>• <b>Ubunt</b> i | for the<br>1 <b>604</b> . |
| ▼ Details                     |                                 |                               |                           |
| VT-x is not av<br>(VERR_VMX_I | ailable<br>NO_VMX)              |                               |                           |
| Result Code:                  | E_FAIL<br>(0x800                | 04005)                        |                           |
| Component:<br>Interface:      | IConsole<br>{872da6<br>bee2-558 | wrap<br>45-4a9b<br>85105b9    | -1727-<br>eed}            |
| ОК                            |                                 | Сору                          |                           |

This is due to another program is using/occupying the virtual box. Start Control Panel and Choose:

Control Panel ->Network and Internet\_> Network Connections

Disable the Hyper-V adapter(s), if any. If this does not help read on.

# Disable the Hyper V in Windows features. Start Control Panel and Choose:

Control Panel -> Program -> Program and Features > Turn Windows features on/of

| Control Panel Home              | Uninstall or change a program                                                                                                    |
|---------------------------------|----------------------------------------------------------------------------------------------------|
| View installed updates          | 🔞 Windows Features - 🗆 🗙 ir.                                                                                                    |
| Turn Windows features on or off | Turn Windows features on or off 🔹 🔹 👔 💡                                                                                                    |
|                                 | N To turn a feature on, select its checkbox. To turn a feature off, clear its checkbox. A filled box means that only part of the feature is turned on.                                                                                                    |
|                                 | Image: Second state of the second state of the second s |
|                                 | OK Cancel >                                                                                                    |

If this does not help then start *Task Manager* and see if there are other suspicious processes, which could occupy the VT-x; i.e. Windows-VPN, OpenVPN etc....

## Issue 1: Ubuntu window in VirtualBox is microscopic

*First in VirtualBox* Choose: File -> Preferences -> Display Set: Maximum Guest Screen Size to None Set: Scale Factor to 200 (or 250)

Then choose your Ubuntu version

*For Ubuntu 16.04* Choose: Settings -> Display -> Set: Scale to 200 or 250 Set: Graphics Controller til VMSVGA

*For Ubuntu 18.04* Choose: Settings -> Display -> Set: Scale to 200 or 250 Set Graphics Controller til VBoxVGA

Now it is good and also possible to change the window size by mouse dragging.

### Issue 2: Bridged or Net in Virtual box ?

During installation you can just use NAT adapter setting. But when running VPN –only possible on our local LAN- one must use the Bridged Adapter in VirtualBox. In VirtualBox Manager Choose Settings -> Network

> 👽 Oracle VM VirtualBox Manager File Machine Help < >> 🍪 Details 🛛 🔍 Snapshots New Settings Discard Start Ubuntu1404 (Sna...)
>
> Powered Off 📕 General 📕 Preview Name: Ubuntu1404 🥝 Ubuntu1404 - Settings ?  $\times$ General Network Adapter 1 📕 System Adapter 2 Adapter 3 Adapter 4 Enable Network Adapter 📃 Display Attached to: Bridged Adapter 🔹 Ð Storage Name: Intel(R) Dual Band Wireless-AC 8260 冲 Audio Advanced Network Serial Ports USB Shared Folders . User Interface ОК Cancel

Tick Enable Network Adapter and choose Bridged Adapter.

Issue 3: Cannot find the correct public IP address of the OpenVPN server

Remember VPN is a virtual network where both server and client is on the "same LAN" using the tunnels mode.

When you made openvpn rules allowing traffic from client to server you have given the identification of the vpn-server as eth0 or something similar in the file /etc/ufw/before.rules

# START OPENVPN RULES
# NAT table rules
\*nat
:POSTROUTING ACCEPT [0:0]
# Allow traffic from OpenVPN client to eth0
-A POSTROUTING -s 10.8.0.0/8 -o eth0 -j MASQUERADE
COMMIT
# END OPENVPN RULES

Therefore the IP address is NOT the address of the VirtualBox adapter. Start Ubuntu and open the Terminal Window. Give the command:

### ifconfig

You will get 3-4 adresses, look for the name of your server, mine was eth0.

```
michael@michael-VirtualBox:~$
michael@michael-VirtualBox:~$ ifconfig
          Link encap:Ethernet HWaddr 08:00:27:40:f0:b6
inet addr:192.168.3.155 Bcast:192.168.3.255 Mask:255.255.255.0
eth0
           inet6 addr: fe80::a00:27ff:fe40:f0b6/64 Scope:Link
          UP BROADCAST RUNNING MULTICAST MTU:1500 Metric:1
           RX packets:226 errors:0 dropped:0 overruns:0 frame:0
           TX packets:128 errors:0 dropped:0 overruns:0 carrier:0
           collisions:0 txqueuelen:1000
           RX bytes:16418 (16.4 KB) TX bytes:25871 (25.8 KB)
          Link encap:Local Loopback
inet addr:127.0.0.1 Mask:255.0.0.0
10
          inet6 addr: ::1/128 Scope:Host
UP LOOPBACK RUNNING MTU:65536
                                             Metric:1
          RX packets:58 errors:0 dropped:0 overruns:0 frame:0
           TX packets:58 errors:0 dropped:0 overruns:0 carrier:0
           collisions:0 txqueuelen:1
           RX bytes:4574 (4.5 KB) TX bytes:4574 (4.5 KB)
tun0
           - 00
          inet addr:10.8.0.1 P-t-P:10.8.0.2 Mask:255.255.255
UP POINTOPOINT RUNNING NOARP MULTICAST MTU:1500 Metric:1
           RX packets:0 errors:0 dropped:0 overruns:0 frame:0
           TX packets:0 errors:0 dropped:0 overruns:0 carrier:0
          collisions:0 txqueuelen:100
          RX bytes:0 (0.0 B) TX bytes:0 (0.0 B)
```

As seen eth0 has the IP address 192.168.3.155.

IF you only see IP6 addresses one will have to disable IP6 and enable IP4 addresses.

Campus Roskilde IT-Security:\Opgaver\_alm\VPN Problems 18.04.doc

How to enable IP4-addresses. See issue 5. Where to use the IP-address.See issue 4.

Issue 4. Where to use the server's IP-address in client1.opvn Remember to use the IP-address in the client1.opvn. Find the line:

remote server\_IP\_address 1194

and replace the server\_IP\_address with the IP-address found using *ifconfig*. F.eks. to:

Remote 192.68.3.155

# Issue 5: Can only see IP6-addresses not IP4-addesses

One will have to disable IP6 and enable IP4 addresses. In Ubuntu Desktop

> Choose -> System Settings Choose: Network -> Click *Tool icon* by the *Wired bar*

| Q Settings                          | Network _ 🗆 🖗                                         |
|-------------------------------------|-------------------------------------------------------|
| Bluetooth                           |                                                       |
| 🖵 Background                        | Wired +                                               |
| Dock                                | Cancel Wired Apply                                    |
| DOCK                                | Details Identity IPv4 IPv6 Security                   |
| Q Notifications                     | IPv4 Method Automatic (DHCP) Link-Local Only          |
| Q Search                            | Manual Disable                                        |
| Region & Language                   |                                                       |
| * ustress t *                       | DNS Automatic                                         |
| T Universal Access                  | Separate IP addresses with commas                     |
| <ul> <li>Online Accounts</li> </ul> |                                                       |
| 🔒 Privacy                           | Routes Automatic                                      |
| ≪° Sharing                          | Address Netmask Gateway Metric                        |
| o onoring                           | Use this connection only for resources on its network |
| 🎵 Sound                             |                                                       |
| (†) Power                           |                                                       |
| 🚯 Network                           |                                                       |
|                                     |                                                       |
| -B. Devices                         |                                                       |
| i Details                           |                                                       |
|                                     |                                                       |
| All Settings Network                | Airplane Mode OFF                                     |
| Wired                               | Wired ON                                              |
|                                     | Connected - 1000 Mb/s                                 |

Click: IPv4 Settings and change the Method to *Automatic(DHCP)* and *MAYBE/MAYBE NOT* tick the box (green) for *Use this connection*.....

| Cancel   |                 |            | Wi        | red           |           | Apply     |
|----------|-----------------|------------|-----------|---------------|-----------|-----------|
| Details  | Identity        | IPv4       | IРvб      | Security      |           |           |
| IPv4 Me  | thod            | O Auto     | omatic (D | HCP)          | O Link-Lo | ocal Only |
|          |                 | ⊖ Man      | ual       |               | 🔵 Disable | 2         |
| DNS      |                 |            |           |               | Aut       | comatic   |
|          |                 |            |           |               |           |           |
| Separate | IP addresses wi | th commas  |           |               |           |           |
| Routes   |                 |            |           |               | Aut       | comatic   |
| A        | ddress          | 1          | letmask   |               | Gateway   | Metric    |
|          |                 |            |           |               |           | Ē         |
| V Use    | this connect    | ion only I | for resou | rces on its n | etwork    |           |

Click: IPv6 Settings and change the method to *Disable/Ignore*:

| Cancel               | Wired                                                |                    | Apply |
|----------------------|------------------------------------------------------|--------------------|-------|
| Details Identil      | ty IPv4 <b>IPv6</b> S                                | ecurity            |       |
| IPv6 Method          | Automatic                                            | Automatic, DHCP or | nly   |
|                      | <ul> <li>Link-Local Only</li> <li>Disable</li> </ul> | 🔵 Manual           |       |
| DNS                  |                                                      | Automatic          |       |
| Separate IP addresse | es with commas                                       |                    |       |
| Routes               |                                                      | Automatic          |       |
| Address              | Prefix                                               | Gateway Met        | ric   |
| Use this conr        | nection only for resource                            | s on its network   |       |
|                      |                                                      |                    |       |
|                      |                                                      |                    |       |

# Click: Apply

It can take a little time before settings have changed but try command *ifconfig* again.

If you cannot see the iPv4 address, then restart Ubuntu.

Alternatively change View to full screen mode and in the upper right corner select the Wifi symbol and click Disable Networking and again click on Enable Networking.

### Issue 6: What is the VirtualBox IP address?

### Click Start -> Control Panel -> Network and Internet -> -> Network connections -> Change Adapter Settings

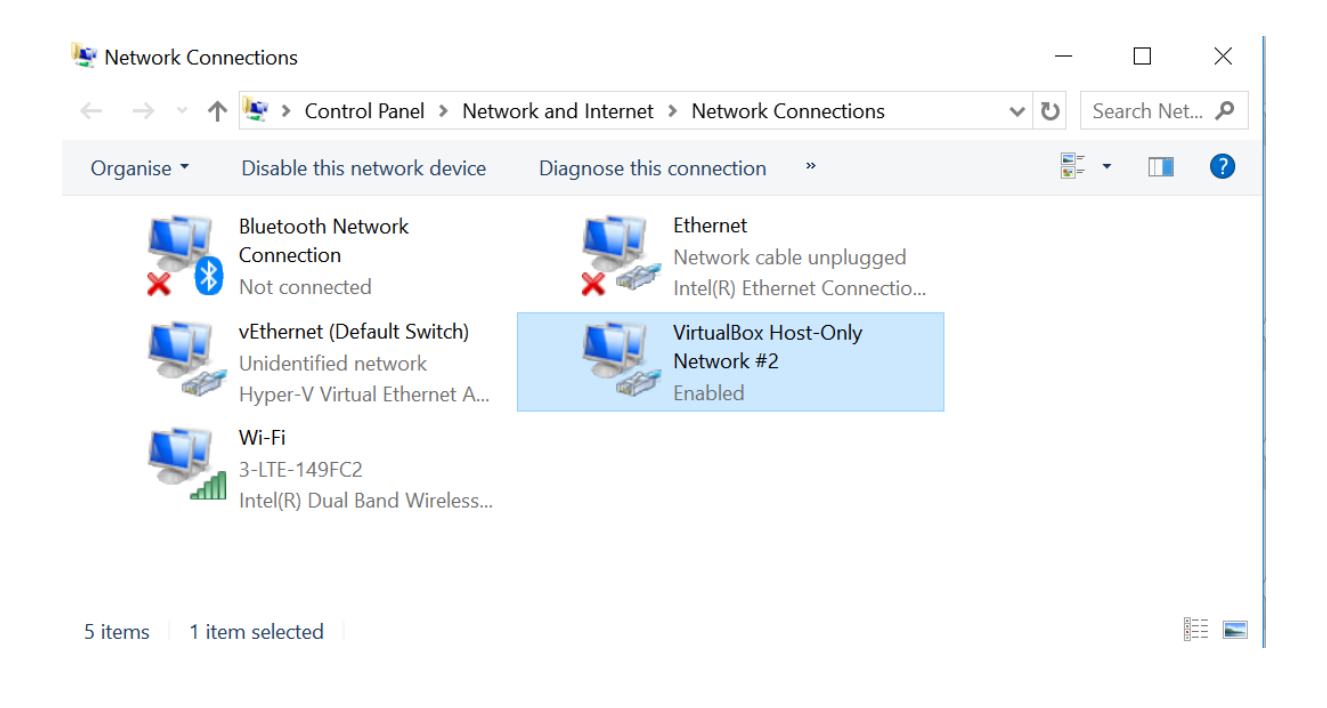

# Click on VirtualBox adapter

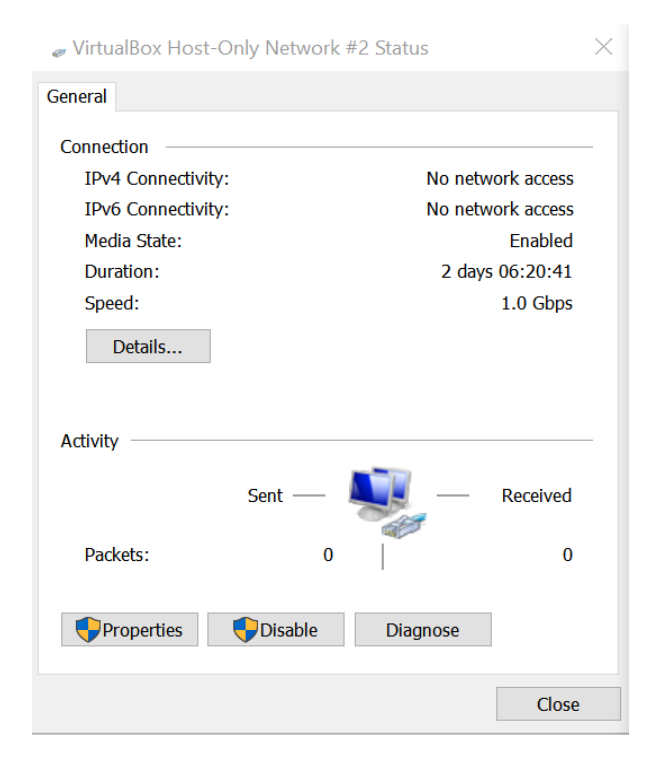

Click on Details and you can see IPv4 address.

### Campus Roskilde IT-Security:\Opgaver\_alm\VPN Problems 18.04.doc

Network Connection Details

 $\times$ 

| Network Connection Details: |                                 |        |    |
|-----------------------------|---------------------------------|--------|----|
| Property                    | Value                           |        |    |
| Connection-specific DNS     |                                 |        |    |
| Description                 | VirtualBox Host-Only Ethernet A | dapter | #2 |
| Physical Address            | 0A-00-27-00-00-16               |        |    |
| DHCP Enabled                | No                              |        |    |
| IPv4 Address                | 192.168.56.1                    |        |    |
| IPv4 Subnet Mask            | 255.255.255.0                   |        |    |
| IPv4 Default Gateway        |                                 |        |    |
| IPv4 DNS Server             |                                 |        |    |
| IPv4 WINS Server            |                                 |        |    |
| NetBIOS over Tcpip Enab     | Yes                             |        |    |
| Link-local IPv6 Address     | fe80::e5a9:cff5:c598:ad8a%22    |        |    |
| IPv6 Default Gateway        |                                 |        |    |
| IPv6 DNS Servers            | tec0:0:0:tttt::1%1              |        |    |
|                             | tec0:0:0:tttt::2%1              |        |    |
|                             | Tecu:0:0:mm::3%1                |        |    |
|                             |                                 |        |    |
|                             |                                 |        |    |
|                             |                                 | _      | -  |
| <                           |                                 |        | >  |
|                             |                                 |        |    |
|                             |                                 | Close  |    |

### Issue 7: Transfer files from server to local computer (local client)

There are several tools and tutorials for securely transferring files from the server to your local computer. I personally prefer A, then B and then C in that order O.

| Method A: | Open browser from Ubuntu, open your email and send an email with the certificates.<br>Simple easy and fast.         |
|-----------|----------------------------------------------------------------------------------------------------|
| Method B: | Transfer the files using Winscp<br>Download and install the program <u>https://winscp.net/eng/docs/installation</u> |
| Mehtod C: | Define a shared folder. Google it.                                                                                  |

- Method D: Drag and drop the file into windows desktop. Works very very seldom.
- Method E: Copy client files and server certifucate from Linux to a USB stick. I have tried it in 14.04 version of Ubuntu.

First find the USB icon lower rigth corner or somewhere else. Click on it and the it should appear in the virtual box left side. Then do something like:

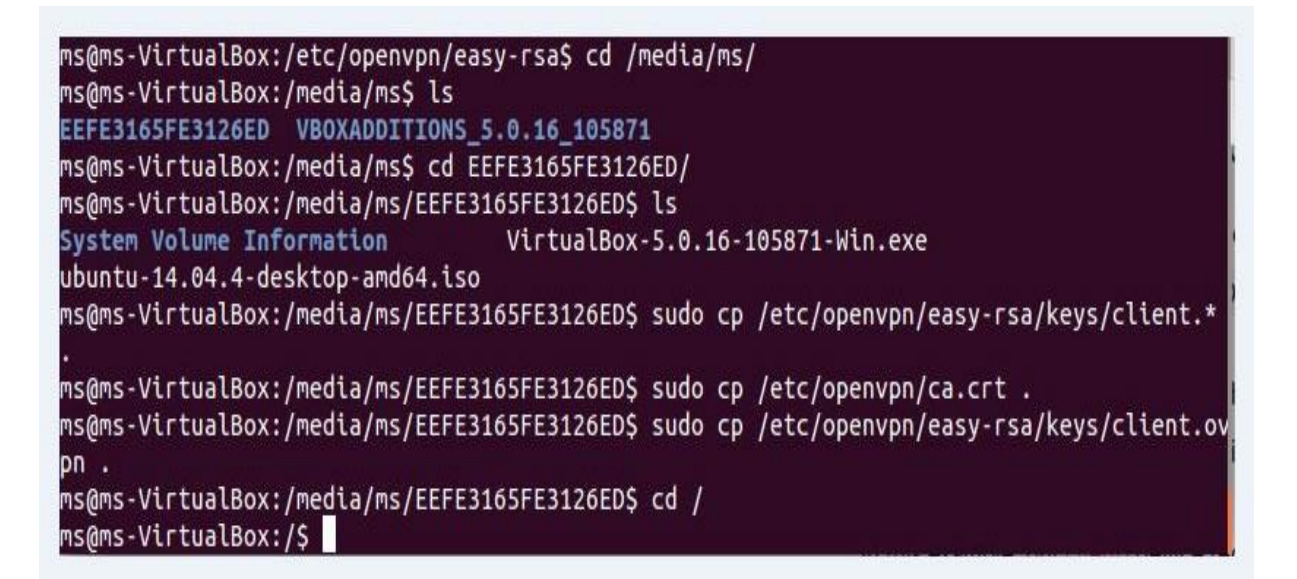

Now follow the instructions how to create a openvpn file on client as stated in the guide from DigitalOcean.

Campus Roskilde IT-Security:\Opgaver\_alm\VPN Problems 18.04.doc

<u>Issue 8: Various issues</u> *Renaming MyTap. Dev-node* If more than on access point. On server outcomment:

; tap Mytap

To:

tap MyTap

In Control panel also rename the adapter to *MyTap*. Also remember to rename the adapter on the windows client to MyTap.

In client configuration file, *client1.opvn*, out-comment dev-node:

dev-node MyTap

*user nobody group nobody* In client1.opvn fil on the client side outcomment: user nobody group nobody

*Cannot find OpenSSH* Cannot find OpenSSH when you try to allow OpenSSH Install ssh using the command:

sudo apt-get install ssh

*No network connection from VPN/Ubuntu* Typical this is because you are on the wrong net. Always use the local LAN, DMU MGV or your mobile hot spot !

### 9. The non-issue i.e. the reward

When connected you will see something like this:

#### Tue Nov 13 18:38:37 2018 MANAGEMENT: >STATE:1542130717. CONNECTED, SUCCESS, 10.8.0.6, 192.168.1.13, 1194,,

And it's time to relax and do the report.

Tue Nov 13 18:38:31 2018 OpenVPN 2.4.6 x86\_64-w64-mingw32 [SSL (OpenSSL)] [LZO] [LZ4] [PKCS11] [AEAD] built on Apr 26 2018 Tue Nov 13 18:38:31 2018 Windows version 6.2 (Windows 8 or greater) 64bit Tue Nov 13 18:38:31 2018 library versions: OpenSSL 1.1.0h 27 Mar 2018, LZO 2.10 Tue Nov 13 18:38:31 2018 MANAGEMENT: TCP Socket listening on [AF\_INET]127.0.0.1:25340 Tue Nov 13 18:38:31 2018 Need hold release from management interface, waiting... Tue Nov 13 18:38:31 2018 MANAGEMENT: Client connected from [AF\_INET]127.0.0.1:25340 Tue Nov 13 18:38:31 2018 MANAGEMENT: CMD 'state on' Tue Nov 13 18:38:31 2018 MANAGEMENT: CMD 'log all on' Tue Nov 13 18:38:31 2018 MANAGEMENT: CMD 'log all on' Tue Nov 13 18:38:31 2018 MANAGEMENT: CMD 'bytecount 5' Tue Nov 13 18:38:31 2018 MANAGEMENT: CMD 'hold off' Tue Nov 13 18:38:31 2018 MANAGEMENT: CMD 'hold release' Tue Nov 13 18:38:31 2018 Outgoing Control Channel Authentication: Using 256 bit message hash 'SHA256' for HMAC authentication Tue Nov 13 18:38:31 2018 Incoming Control Channel Authentication: Using 256 bit message hash 'SHA256' for HMAC authentication Tue Nov 13 18:38:31 2018 TCP/UDP: Preserving recently used remote address: [AF\_INET]192.168.1.13:1194 Tue Nov 13 18:38:31 2018 Socket Buffers: R=[65536->65536] S=[65536->65536] Tue Nov 13 18:38:31 2018 UDP link local: (not bound) Tue Nov 13 18:38:31 2018 UDP link remote: [AF\_INET]192.168.1.13:1194 Tue Nov 13 18:38:31 2018 MANAGEMENT: >STATE:1542130711,WAIT,,,,,, Tue Nov 13 18:38:31 2018 MANAGEMENT: >STATE:1542130711,AUTH,,,,, Tue Nov 13 18:38:31 2018 TLS: Initial packet from [AF\_INET]192.168.1.13:1194, sid=8974c69b c3a45d9e Tue Nov 13 18:38:31 2018 VERIFY OK: depth=1, C=US, ST=CA, L=SanFrancisco, O=Fort-Funston, OU=EASJ, CN=Fort-Funston CA, name=server, emailAddress=micl@easj.dk Tue Nov 13 18:38:31 2018 VERIFY KU OK Tue Nov 13 18:38:31 2018 Validating certificate extended key usage Tue Nov 13 18:38:31 2018 ++ Certificate has EKU (str) TLS Web Server Authentication, expects TLS Web Server Authentication Tue Nov 13 18:38:31 2018 VERIFY EKU OK Tue Nov 13 18:38:31 2018 VERIFY OK: depth=0, C=US, ST=CA, L=SanFrancisco, O=Fort-Funston, OU=EASJ, CN=server, name=server, emailAddress=micl@easi.dk Tue Nov 13 18:38:31 2018 Control Channel: TLSv1.2, cipher TLSv1.2 DHE-RSA-AES256-GCM-SHA384, 2048 bit RSA Tue Nov 13 18:38:31 2018 [server] Peer Connection Initiated with [AF\_INET]192.168.1.13:1194 Tue Nov 13 18:38:32 2018 MANAGEMENT: >STATE:1542130712,GET\_CONFIG,,,,,, Tue Nov 13 18:38:32 2018 SENT CONTROL [server]: 'PUSH\_REQUEST' (status=1) Tue Nov 13 18:38:32 2018 PUSH: Received control message: 'PUSH\_REPLY, route 10.8.0.1, topology net30, ping 10, ping-restart 120, if config 10.8.0.6 10.8.0.5' Tue Nov 13 18:38:32 2018 OPTIONS IMPORT: timers and/or timeouts modified Tue Nov 13 18:38:32 2018 OPTIONS IMPORT: --ifconfig/up options modified Tue Nov 13 18:38:32 2018 OPTIONS IMPORT: route options modified Tue Nov 13 18:38:32 2018 Outgoing Data Channel: Cipher 'AES-128-CBC' initialized with 128 bit key Tue Nov 13 18:38:32 2018 Outgoing Data Channel: Using 256 bit message hash 'SHA256' for HMAC authentication Tue Nov 13 18:38:32 2018 Incoming Data Channel: Cipher 'AES-128-CBC' initialized with 128 bit key Tue Nov 13 18:38:32 2018 Incoming Data Channel: Using 256 bit message hash 'SHA256' for HMAC authentication Tue Nov 13 18:38:32 2018 interactive service msg\_channel=0 Tue Nov 13 18:38:32 2018 ROUTE\_GATEWAY 192.168.1.1/255.255.255.0 I=2 HWADDR=44:85:00:ce:48:66 Tue Nov 13 18:38:32 2018 open\_tun Tue Nov 13 18:38:32 2018 TAP-WIN32 device [MyTap] opened: \\\Global\{E9AC3723-8C63-437E-83B7-4E53829D8D6F}.tap Tue Nov 13 18:38:32 2018 TAP-Windows Driver Version 9.21 Tue Nov 13 18:38:32 2018 Notified TAP-Windows driver to set a DHCP IP/netmask of 10.8.0.6/255.255.255.252 on interface {E9AC3723-8C63-437E-83B7-4E53829D8D6F} [DHCP-serv: 10.8.0.5, lease-time: 31536000] Tue Nov 13 18:38:32 2018 Successful ARP Flush on interface [26] {E9AC3723-8C63-437E-83B7-4E53829D8D6F} Tue Nov 13 18:38:32 2018 do\_ifconfig, tt->did\_ifconfig\_ipv6\_setup=0 Tue Nov 13 18:38:32 2018 MANAGEMENT: >STATE:1542130712,ASSIGN\_IP,,10.8.0.6,,,, Tue Nov 13 18:38:37 2018 TEST ROUTES: 1/1 succeeded len=1 ret=1 a=0 u/d=up Tue Nov 13 18:38:37 2018 MANAGEMENT: >STATE:1542130717,ADD\_ROUTES, Tue Nov 13 18:38:37 2018 C:\WINDOWS\system32\route.exe ADD 10.8.0.1 MASK 255.255.255.255 10.8.0.5 Tue Nov 13 18:38:37 2018 ROUTE: CreatelpForwardEntry succeeded with dwForwardMetric1=35 and dwForwardType=4 Tue Nov 13 18:38:37 2018 Route addition via IPAPI succeeded [adaptive] Tue Nov 13 18:38:37 2018 WARNING: this configuration may cache passwords in memory -- use the auth-nocache option to prevent this Tue Nov 13 18:38:37 2018 Initialization Sequence Completed

Tue Nov 13 18:38:37 2018 MANAGEMENT: >STATE:1542130717,CONNECTED,SUCCESS,10.8.0.6,192.168.1.13,1194,,

Tue Nov 13 19:38:31 2018 TLS: soft reset sec=0 bytes=97973/-1 pkts=889/0

Tue Nov 13 19:38:31 2018 VERIFY OK: depth=1, C=US, ST=CA, L=SanFrancisco, O=Fort-Funston, OU=EASJ, CN=Fort-Funston CA, name=server, emailAddress=micl@easj.dk Tue Nov 13 19:38:31 2018 VERIFY KU OK

Tue Nov 13 19:38:31 2018 Validating certificate extended key usage

Tue Nov 13 19:38:31 2018 ++ Certificate has EKU (str) TLS Web Server Authentication, expects TLS Web Server Authentication Tue Nov 13 19:38:31 2018 VERIFY EKU OK

Tue Nov 13 19:38:31 2018 VERIFY OK: depth=0, C=US, ST=CA, L=SanFrancisco, O=Fort-Funston, OU=EASJ, CN=server,

name=server, emailAddress=micl@easj.dk

Tue Nov 13 19:38:31 2018 Outgoing Data Channel: Cipher 'AES-128-CBC' initialized with 128 bit key

Tue Nov 13 19:38:31 2018 Outgoing Data Channel: Using 256 bit message hash 'SHA256' for HMAC authentication Tue Nov 13 19:38:31 2018 Incoming Data Channel: Cipher 'AES-128-CBC' initialized with 128 bit key Tue Nov 13 19:38:31 2018 Incoming Data Channel: Using 256 bit message hash 'SHA256' for HMAC authentication 12 19:38:31 2018 Incoming Data Channel: Using 256 bit message hash 'SHA256' for HMAC authentication 12 19:38:31 2018 Incoming Data Channel: Using 256 bit message hash 'SHA256' for HMAC authentication 12 19:38:31 2018 Incoming Data Channel: Using 256 bit message hash 'SHA256' for HMAC authentication 12 19:38:31 2018 Incoming Data Channel: Using 256 bit message hash 'SHA256' for HMAC authentication 12 19:38:31 2018 Incoming Data Channel: Using 256 bit message hash 'SHA256' for HMAC authentication 12 19:38:31 2018 Incoming Data Channel: Using 256 bit message hash 'SHA256' for HMAC authentication 12 19:38:31 2018 Incoming Data Channel: Using 256 bit message hash 'SHA256' for HMAC authentication 12 19:38:31 2018 Incoming Data Channel: Using 256 bit message hash 'SHA256' for HMAC authentication 12 19:38:31 2018 Incoming Data Channel: Using 256 bit message hash 'SHA256' for HMAC authentication 12 19:38:31 2018 Incoming Data Channel: Using 256 bit message hash 'SHA256' for HMAC authentication 12 19:38:31 2018 Incoming Data Channel: Using 256 bit message hash 'SHA256' for HMAC authentication 12 19:38 Statement 12 19:38 Statement 12 19

Tue Nov 13 19:38:31 2018 Control Channel: TLSv1.2, cipher TLSv1.2 DHE-RSA-AES256-GCM-SHA384, 2048 bit RSA